## Web Translation in Google Chrome

- 1. Open Google Chrome.
- 2. Visit the website that you would like to translate.
- 3. Right click on the screen.
- 4. Click on "Translate to English".

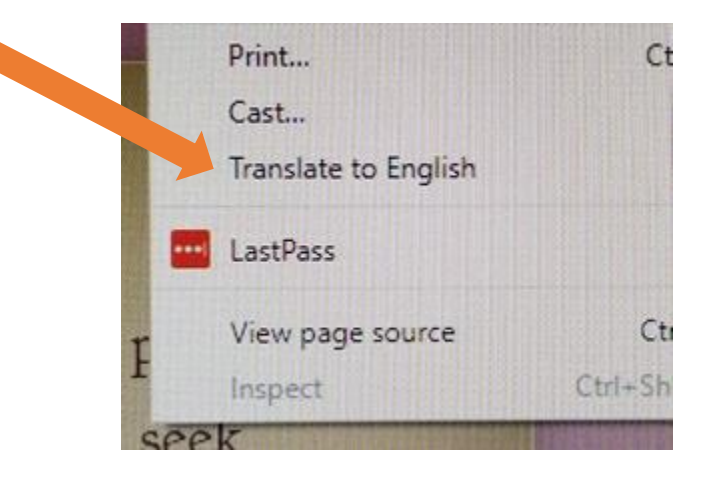

- 5. A box will appear at the top of the page that says "This page could not be translated".
- 6. Click "Options".

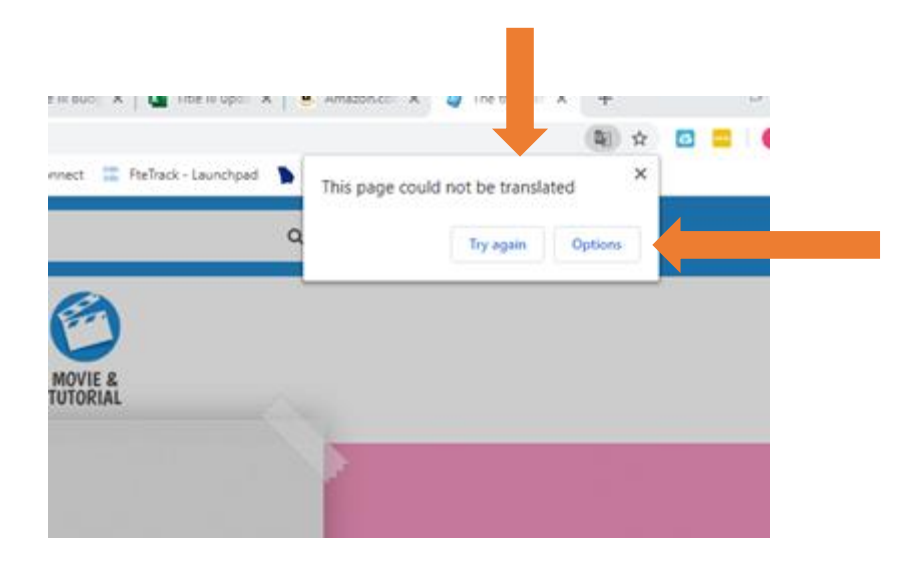

7. On the "Translation language" drop down menu, choose the language you would like to translate to.

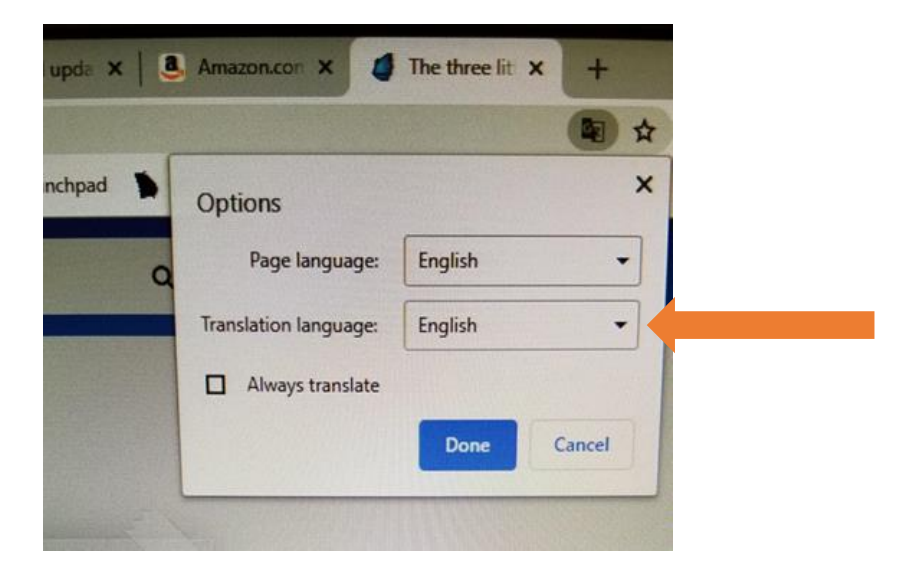

8. Click "Translate"

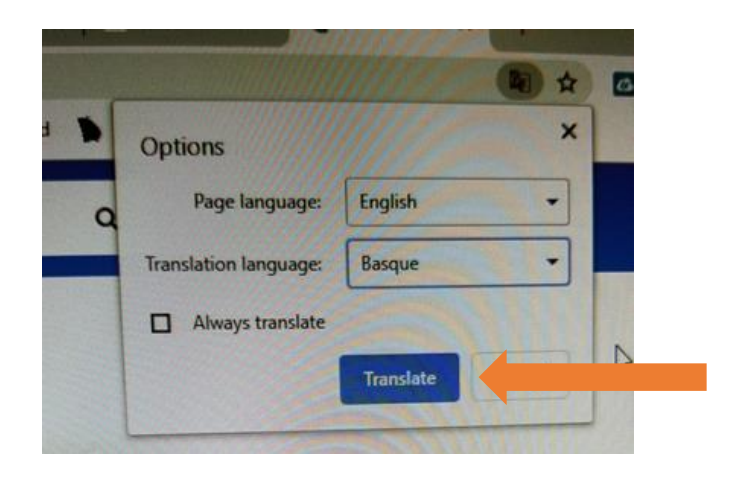

- 9. The text on the screen will then be translated.
- 10. To return to English, follow the same procedures as above, but choose English.